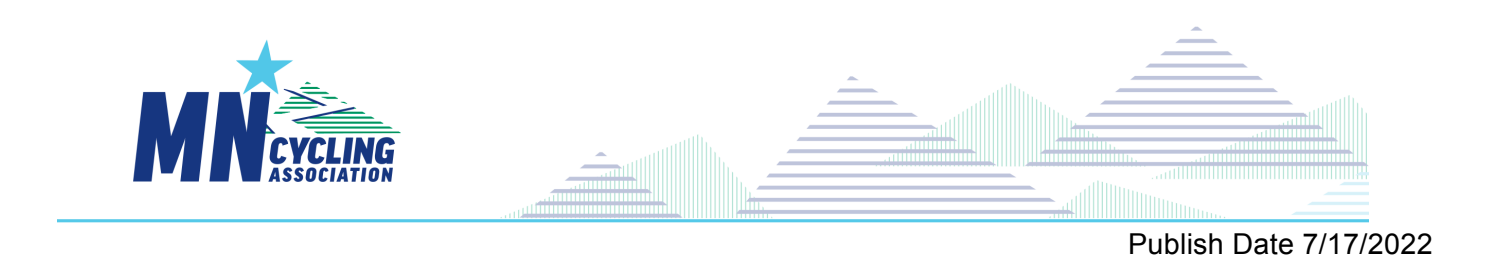

Trail Crafters Work Hours Submission

After you have completed trail work, register your trail work hours on CCN.

1. Go to <u>https://ccnbikes.com/#!/events/trail-work-hours-submission</u> and click "Submit Trail Hours". You will be prompted to sign in to CCN if you are logged out.

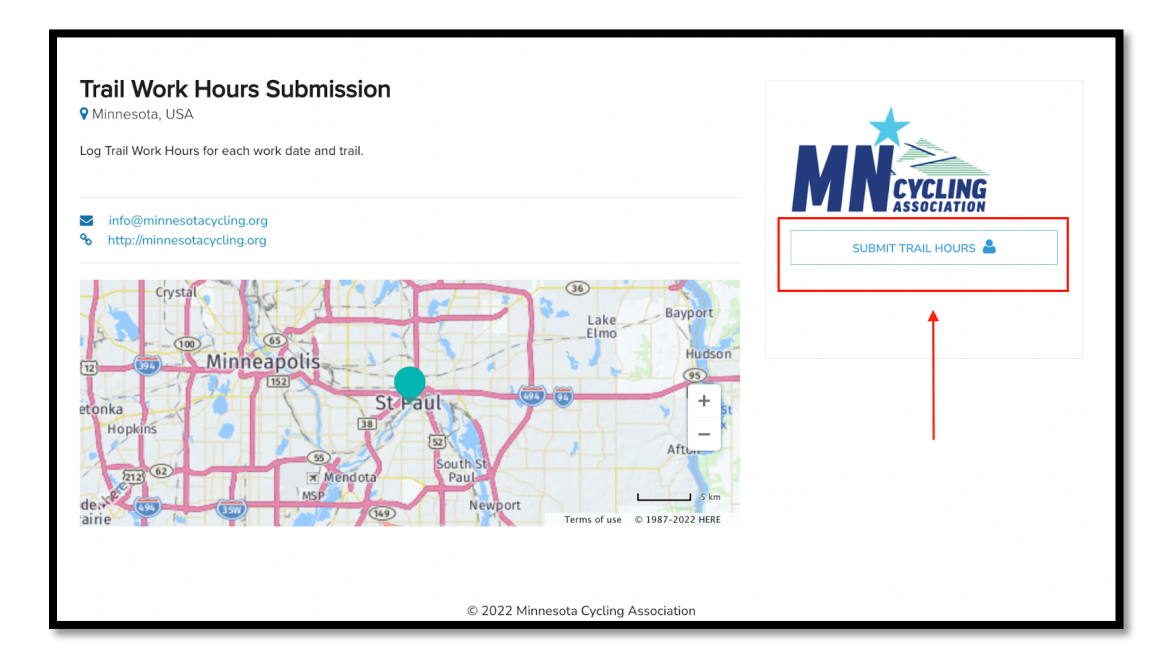

2. Select the person you are submitting trail hours for and click "Register" to continue

| A Neveling<br>Association                                                      |   |                             |      |  |  |  |
|--------------------------------------------------------------------------------|---|-----------------------------|------|--|--|--|
| rail Work Hours Submission                                                     | 1 |                             |      |  |  |  |
| Select who you need to submit trail hours for and click "Register" to continue |   |                             |      |  |  |  |
| Who do you want to register?                                                   |   |                             |      |  |  |  |
| Derek Chinn                                                                    | > | Full Name: Derek Chinn      | Edit |  |  |  |
|                                                                                |   |                             |      |  |  |  |
|                                                                                |   |                             |      |  |  |  |
|                                                                                |   |                             |      |  |  |  |
|                                                                                |   |                             |      |  |  |  |
|                                                                                |   |                             |      |  |  |  |
|                                                                                |   |                             |      |  |  |  |
|                                                                                |   | Register Register Someone I | Else |  |  |  |
|                                                                                |   |                             |      |  |  |  |

## **Trail Crafters Hour Submissions**

3. The name and address of the registrant will populate.

You will fill out the date, trail, hours you worked, team affiliation, and your role.

Click "Next" to continue.

4. On the next screen, click "Complete and Proceed to Cart" if you have no additional Trail Hours Submissions. Select "Complete and Add Another Participant" if you have additional Trail Hours Submissions.

If you click "Complete and Add Another Participant" you will return to Step 2 and repeat the process. Click "Complete and Proceed to Cart" when you have entered all Trail Hours Submisisons.

| Trail Hours Submission Information |    |  |  |  |  |
|------------------------------------|----|--|--|--|--|
| Date Completed *                   |    |  |  |  |  |
| 2022-07-01                         |    |  |  |  |  |
| Trail Name *                       |    |  |  |  |  |
| Brophy                             |    |  |  |  |  |
| Hours *                            |    |  |  |  |  |
| 2                                  |    |  |  |  |  |
| Participant Team Affiliation *     |    |  |  |  |  |
| Alexandria Mountaineers            |    |  |  |  |  |
| Participant Role *                 |    |  |  |  |  |
| Student Athlete                    |    |  |  |  |  |
| ✓ Coach                            |    |  |  |  |  |
| □ Athlete Family Member            |    |  |  |  |  |
| □ Other                            |    |  |  |  |  |
| Additional Comments                |    |  |  |  |  |
|                                    |    |  |  |  |  |
|                                    |    |  |  |  |  |
|                                    |    |  |  |  |  |
|                                    |    |  |  |  |  |
|                                    |    |  |  |  |  |
|                                    |    |  |  |  |  |
|                                    |    |  |  |  |  |
|                                    | 11 |  |  |  |  |
| Next                               |    |  |  |  |  |
|                                    |    |  |  |  |  |
|                                    |    |  |  |  |  |

| You are registering                                                                           | ı                                 |                           |                                  |        |
|-----------------------------------------------------------------------------------------------|-----------------------------------|---------------------------|----------------------------------|--------|
| Full Name                                                                                     | Sex                               | Date of birth             | Email                            |        |
| Derek Chinn                                                                                   |                                   |                           | derekc@minnesotacycling.org      |        |
|                                                                                               |                                   |                           |                                  | [Edit] |
| Address                                                                                       |                                   |                           |                                  |        |
| Street                                                                                        | City                              | Province / State / County | Postal/ZIP Code Country          | Phone  |
| Trail Hours Subr<br>Date Completed: 2<br>Trail Name: Brophy<br>Hours: 2<br>Participant Team ( | nission Inform<br>2022-07-01<br>7 | nation                    |                                  |        |
| Participant Role: C                                                                           | coach<br>re Trail Hours           | to Submit                 | No More Trail Hours<br>to Submit | [Edit] |
| Comp                                                                                          | olete and add an                  | other Participant         | Complete and proceed to Cart     |        |

5. Click "Submit and Complete" in the cart to end the process.

| Your order is <b>NEARLY</b> complete. Please review and submit the information below to complete your transaction. | Order 🛛 🕱 Clear Cart<br>Summary         |
|----------------------------------------------------------------------------------------------------|-----------------------------------------|
| Minnesota Cycling Association                                                                                      | Minnesota Cycling Association<br>\$0.00 |
| Trail Hours: Trail Work Hours Submission<br>圖                                                                      | Promotion / Coupon Code                 |
| Total: \$0.00                                                                                                    | SUBMIT & COMPLETE                       |
|                                                                                                    |                                         |